## Anleitung für das Hochladen von Dateien im Online-Banking:

- 1. Bitte melden Sie sich in Ihrem Onlinebanking-Vertrag mit Anmeldenamen und PIN an.
- 2. Öffnen Sie nun Ihre Postfach Übersicht.

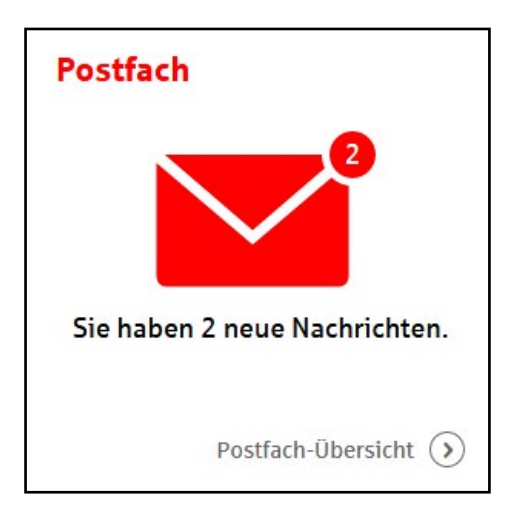

3. Nun klicken Sie oben links auf das rote Feld "Nachricht schreiben".

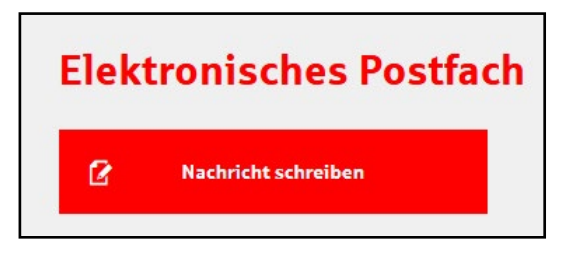

4. Laden Sie jetzt die eingescannten Dokumente wie unten beschrieben hoch.

| Nachricht schreihen                                                                                                    |                                                                                                    |
|----------------------------------------------------------------------------------------------------|----------------------------------------------------------------------------------------------------|
| Betreff*:                                                                                                    |                                                                                                    |
| Mitteilung*:                                                                                                    |                                                                                                    |
|                                                                                                    | 1730 Zeichen                                                                                                    |
| Sie erreichen mich per*:                                                                                                    | ● Postfach ○ E-Mail ○ Telefon                                                                                                    |
| Datei hochladen:                                                                                                    | Durchsuchen Keine Dewählt.                                                                                                    |
| Bitte beachten Sie: Wir können über<br>Weisungen entgegennehmen. Woller<br>einen Lastschriftwiderspruch oder so<br>vorgesehenen Geschäftsvorfälle im O | diesen Weg leider keine zeitkritischen Aufträge oder<br>n Sie beispielsweise Überweisungen, Wertpapier-Orders oder<br>onstige wesentliche Aufträge erteilen, nutzen Sie bitte die dafür<br>Online-Banking oder wenden sich an Ihren Berater. |

Nach dem Senden der Unterlagen werden wir diese umgehend bearbeiten.

Hinweis:

Aufgrund gesetzlicher Vorgaben ist es notwendig, dass die Unterlagen einmalig im Original auf einer unserer Geschäftsstellen vorgelegt werden.